# What to know before capturing and uploading your video

## Q: Do I need to update or download the app?

A: Make sure you've downloaded the latest version of the My NRMA app to ensure everything works properly.

## Q: How can I make sure my video uploads faster?

A: Keeping your video under 30 seconds and recording at a lower resolution (720p or below) can help speed things up. Check out our quick guide on how to record a low file size video on both Android and iPhone devices. (Steps may vary slightly depending on your device model and software version.)

## Android

- 1. **Open the Camera App: Launch** your default Camera app.
- 2. Go to Video Mode: Swipe or tap to switch to Video.
- 3. Access Settings (Gear Icon): Usually found in the top corner of the screen ( 🔅 ) OR select the resolution from the top menu bar (look for FHD, HD etc.)
- 4. **Change Video Resolution:** Look for an option like Video resolution or Rear video size.
- 5. Choose a lower resolution, such as:
- HD (720p) at 30fps (smallest file size with okay quality)
- Or Full HD (1080p) at 30fps (higher quality but still manageable)
- Or High efficiency videos tick the box to save space without sacrificing the video quality, The videos are saved in HEVC format
  Avoid 4K or 60fps they create large files.

### Apple iPhone

- 1. **Open Settings:** Go to the "Settings" app on your iPhone.
- 2. Access Camera: Scroll down and tap on "Camera".
- 3. Record Video: Tap on "Record Video".
- 4. Choose Resolution: Select a lower resolution option like 720p HD or 1080p HD.
- 5. Choose Frame Rate: Select a lower frame rate like 30fps instead of 60fps.
- 6. **Record Video:** Now, when you open the Camera app and select Video, the chosen resolution and frame rate will be used, resulting in smaller video file sizes.